# Accessing VERI via the myNewJersey Portal

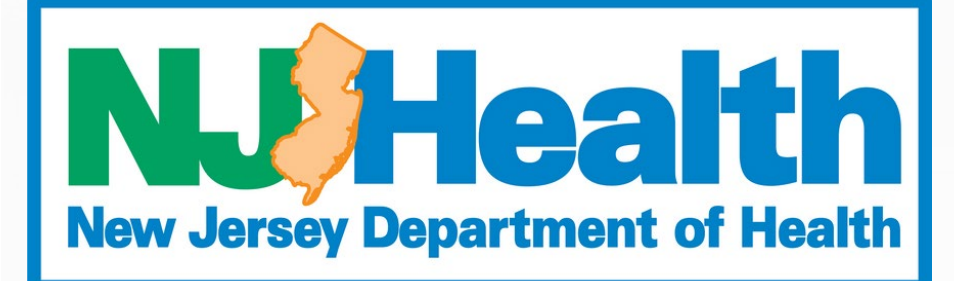

**FALL 2023** 

### INTRODUCTION

The purpose of this presentation is to prepare funeral home staff to access the Vital Events Registration & Information (VERI) system to complete Fetal Death Certificates.

- Description of VERI
- Logging in to the myNewJersey Portal
- Accessing Funeral Home profiles
- Accessing Fetal Death Registration
- Locating a Fetal Death Certificate •
- Completing a Fetal Death Certificate

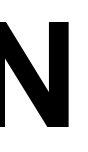

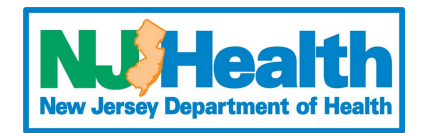

### WHAT IS VERI?

- The Vital Events Registration & Information (VERI) system is the electronic registration application used by the State of New Jersey to register birth and fetal death records
- The application is accessible to authorized users through the myNewJersey Portal. my.nj.gov

- the building.

 The myNewJersey Portal houses many state applications. Think of the myNewJersey Portal as an apartment building and VERI as one of the individual apartments inside

• The Office of Vital Statistics & Registry (OVSR) maintains the apartment (VERI), but the Office of Information Technology (OIT) maintains the building (myNewJersey Portal).

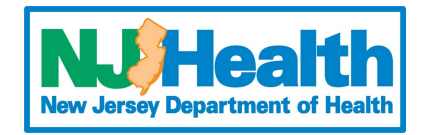

#### **FETAL RECORDS**

• In the VERI system, only medical facilities can create a fetal death certificate. Funeral directors must search for the record and claim it. This is similar to the "take case" function in EDRS.

 Records can only be searched and claimed **after** the physician has completed the medical certification.

 Records can be searched by almost any criteria, such as; Electronic Fetal Record (EFR) Number, Name of Mother, Name of Fetus, Date of Delivery, etc. The EFR number is like the "Case ID" number in EDRS.

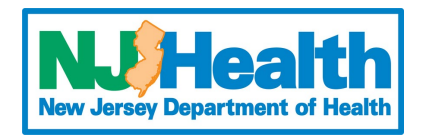

Now that you know what VERI is, let's talk about finding the application.

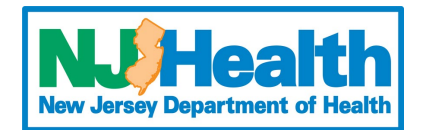

#### **Requesting access to VERI**

To have access to the Fetal Death Registration System in the VERI application, you will need to request access via email to VERINJ\_Admin@doh.nj.gov. In the requesting email, you **must** include.

- Your full name
- The funeral home(s) you are associated with
- An email address only **YOU** have access to (You cannot use a shared/group email address)
- A phone number to be associated with your account
- Your funeral directors license number

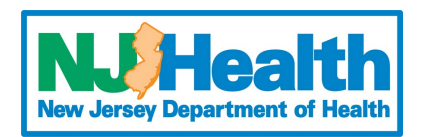

### HOW TO SET UP A MYNEWJERSEY **PORTAL ACCOUNT**

#### Login to the myNewJersey portal: my.nj.gov

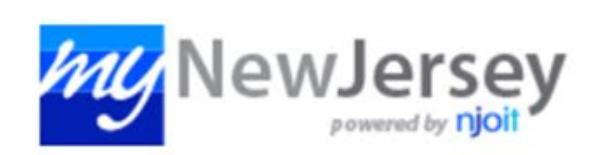

| Log | In to | mv | NewJ | ersev |
|-----|-------|----|------|-------|
|     |       |    |      | ,     |

| Password: |                       |  |
|-----------|-----------------------|--|
| Log In    |                       |  |
|           | Forgot your login ID? |  |
|           | Forgot your password? |  |
|           | Need help?            |  |

you need to register for Inemployment Benefits lease go to

nyunemployment.nj.gov. Inemployment services re only accessed through nat site.

Otherwise, register for NewJersey services here:

Sign Up

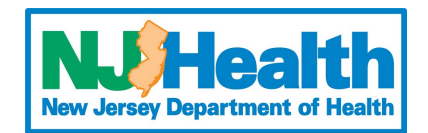

#### Create Your myNewJersey Account

To use specific services that New Jersey has offered you, you need to create a myNewJersey account using this form (all fields are required).

You'll be able to change all of your entries later, except your login ID, using the "my account" link any time you're logged in to myNewJersey.

Login IDs can only contain letters, numbers, and these four characters: @ . - \_

#### Login ID

Njbogus245

Passwords must be at least 8 characters long, chosen from at least three of these groups: lowercase letters, uppercase letters, digits, and other characters (except space, quotes, <, >, & and \).

#### Password

.....

Retype your password

.....

#### First name

John

#### Last name

Doe

If you forget your login ID or password in the future, the system will ask you the question you enter here. If the answer you give then matches the answer you enter now, the system will send your ID or a new password to the email address you provide below. Enter a question and answer you can remember, but only you would know.

#### Question you want us to ask

New YI

#### Your answer

#### Email address

#### Retype your email address

Take a moment to review your sign-up information and be sure it's correct before you click the Create Account button.

#### **Create Account**

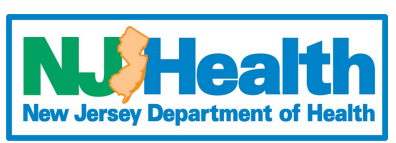

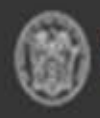

OFFICIAL SITE OF THE STATE OF NEW JERSEY

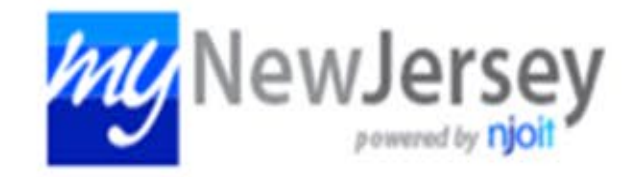

Increase the security of your account: myNJ now supports authenticator apps in addition to SMS texts; if you haven't already activated MFA, go to your my account page and click 'Multi-factor authentication' to enable it.

### **MULTI-FACTOR AUTHENTICATION**

#### What is MFA?

**Added Security** 

Multi-factor authentication (MFA) is a multi-step account login process that requires users to enter more information than just a password.

We highly suggest enabling Multi-factor authentication (MFA) for an added layer of security to your account. Governor Phil Murphy • Lt. Governor Tahesha Way NJ.gov | Services | Agencies | FAQs

Welcome

: logout | my account | auth code | layout | help

### When can I set up MFA?

However, this cannot be enabled until you have received access to the VERI system.

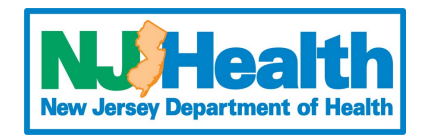

### Now that you have a myNewJersey Portal account and you enabled MFA, let's open the VERI application.

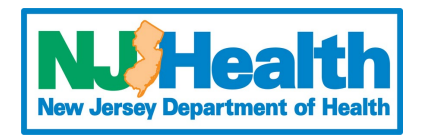

#### **ACCESSING VERI**

After logging in to myNewJersey, click the VERI NJ link under DOH Applications to open VERI.

This will be on the left side of your screen

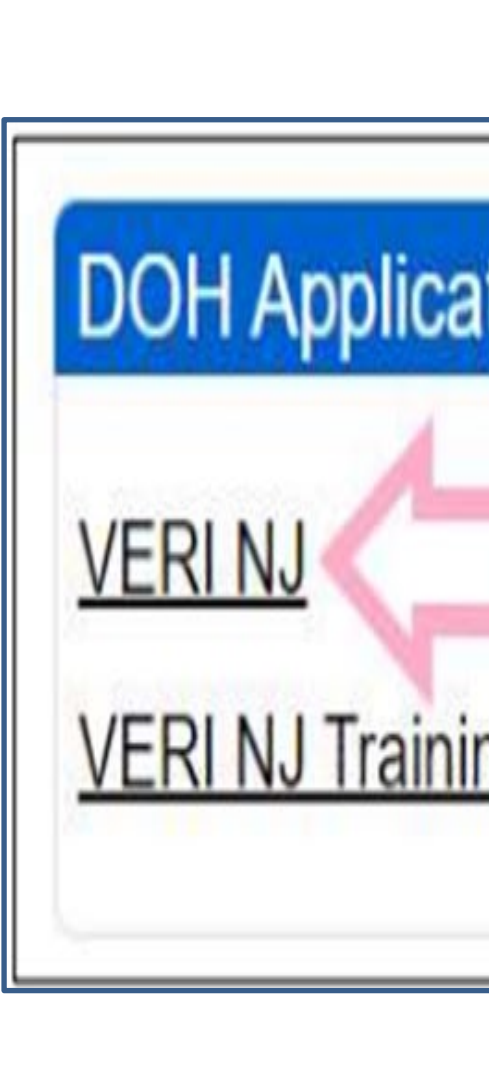

|       |  | <br> | <br>_ |
|-------|--|------|-------|
| tions |  |      |       |
|       |  |      |       |
| ng    |  |      |       |
|       |  |      | Į     |
|       |  |      |       |
|       |  |      |       |

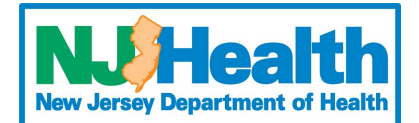

### **SELECT A FACILITY & PROFILE**

Similar to EDRS, funeral directors may have one account associated with multiple profiles. This means when a funeral director logs in, they must first select the specific profile (funeral home) they want to access. Each profile provides access only to records relevant to that specific location.

VERI-NJ | Fetal Death Registration System

Home Fetal Death Registration - Search Reports Extracts Audit

Select Facility or Facility Group

Adams Funeral Home - Elmer Adams Funeral Home Woodstown Adams-Perfect Funeral Home Inc Adams-Stiefel Funeral Home NJ Office of Vital Statistics and Registry

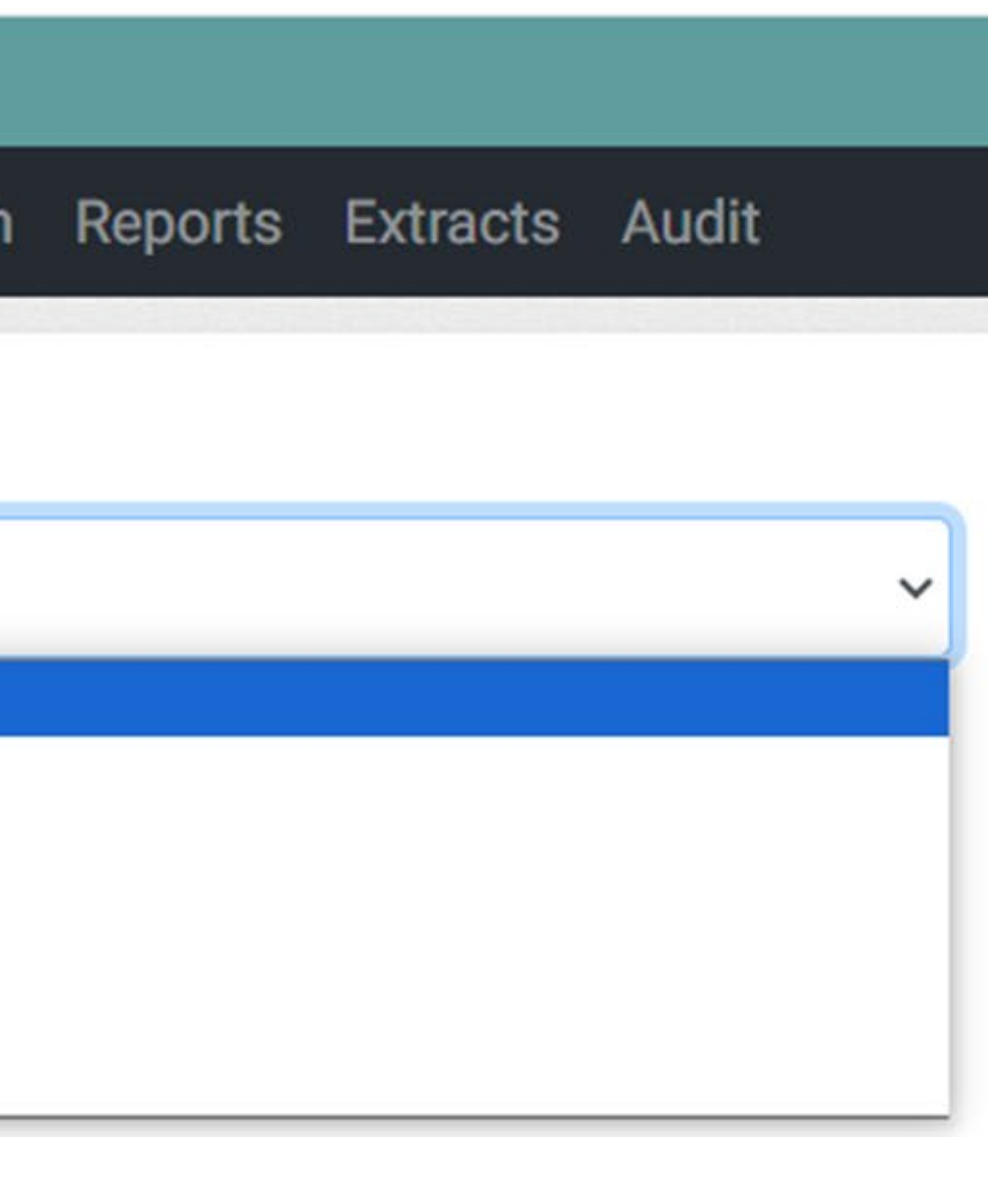

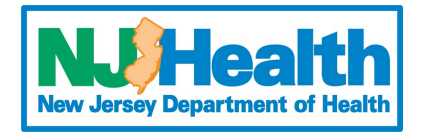

### FETAL DEATH REGISTRATION SYSTEM

After selecting the appropriate Funeral Home, click the Fetal Death Registration Link

Select Facility or Facility Group

Adams Funeral Home - Elmer

You currently have access to these systems at this facility.

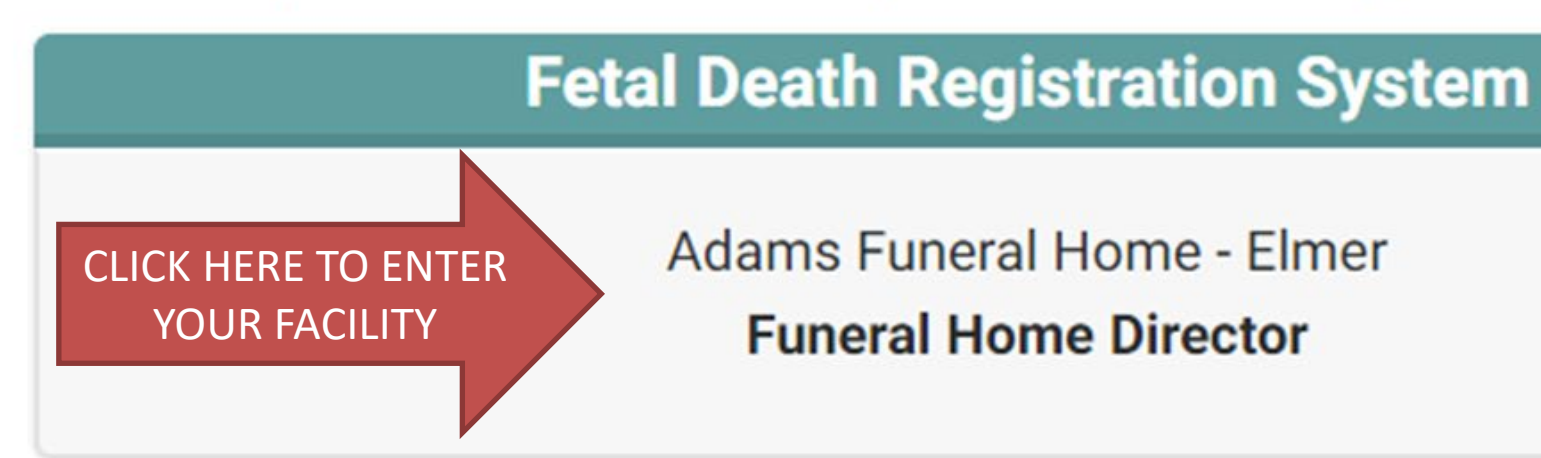

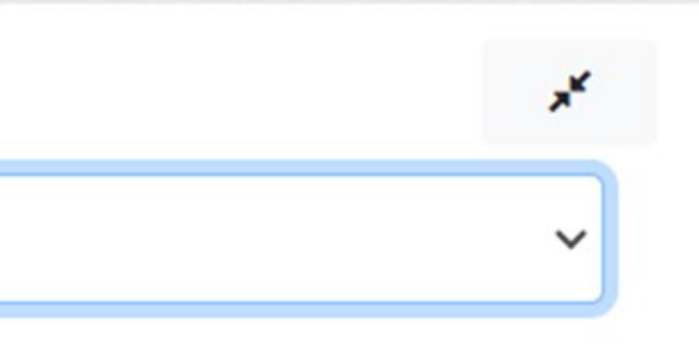

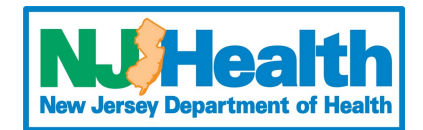

You have successfully logged in to your VERI account and respective profile. We can now search for a Fetal Death Record.

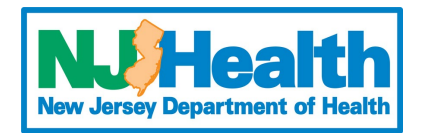

- Initiated Plass Fetal Death Records -2 of 2 rows 10 Initiated Lock EFR Plurality Place of Name Day Date & Created Time of of Delivery Cert. Certifie Pending Dem Certification Fetus Status Date Delivery Status Pending Release (L, F Rejected by Registrar M) Awaiting Registrar Review ð Completed 11 21000294 991 Nov 12 LEISHA CHRIS. Certified Burial Jul 20 1919 Single 2021 OTHER KORES 2020 RASPBERRY 5:50 CT. EDISON. PM NJ 08817 LOOR, TARA Certified 23001791 20 Jul 11 Jul 11, LOOR. Pending Inspira 2023 2023 Medical 11:15 10:33 Center -AM AM Vineland 1-2 of 2 rows Q OTHER FUNCTIONS Perform a Search Switch Facility
- currently claimed by your funeral home. various record stages.
- The Dashboard will display records • The panel on the left breaks down the
- Initiated records: records that have not yet been registered.
- Awaiting Registrar Review: shows records currently with the registrar.
- **Completed:** shows records that were registered (with a State File Number) in the last 15 days.
  - Other functions on the dashboard include perform a Search and Switch Facility.

### MAIN DASHBOARD

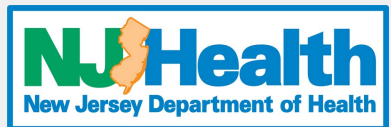

### **SEARCHING A RECORD**

 To find a new fetal death record, click Perform a Search at the bottom of the screen.

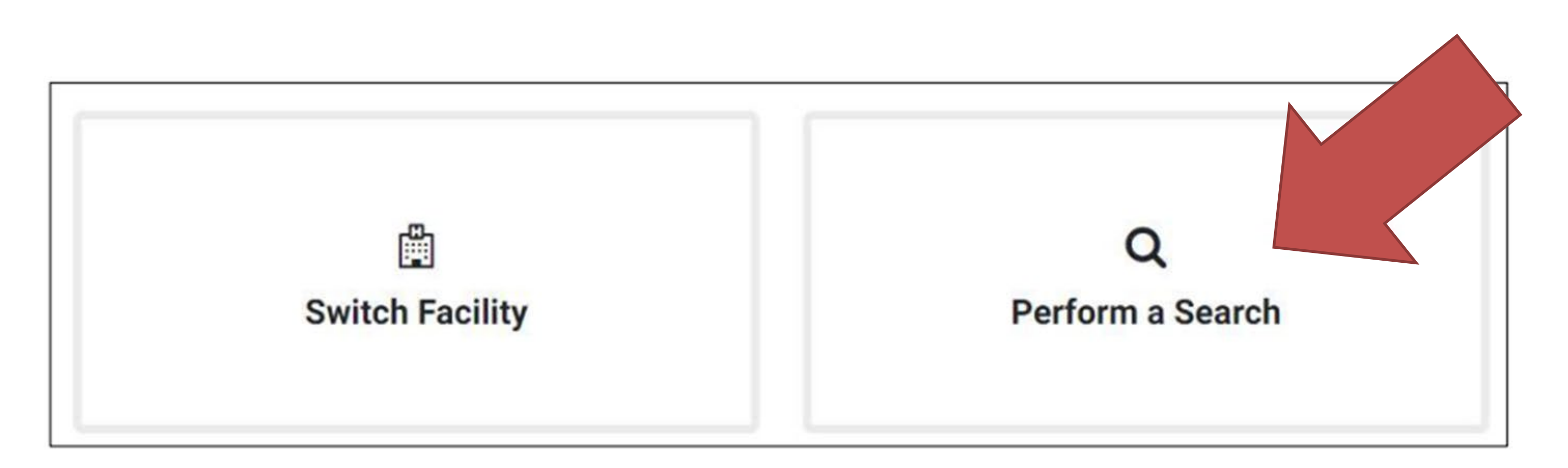

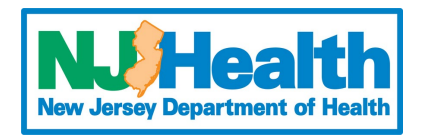

### **SEARCHING A RECORD**

- Enter the search criteria. Search fields can be changed by clicking the drop-down box
- Center column dropdown can be changed to match your searching needs

| First Name of Fetus                                                                                            | ~ | is          | ~ |            |  |
|----------------------------------------------------------------------------------------------------|---|-------------|---|------------|--|
| Last Name of Fetus                                                                                             | ~ | is          | ~ |            |  |
| Date of Delivery                                                                                               | ~ | is          | ~ | MM/DD/YYYY |  |
| EFR Number                                                                                                    | - |             |   |            |  |
| State File Number<br>Mother's Medical Record Number<br>Mether's Date of Admission                              |   | begins with | ~ |            |  |
| First Name of Fetus<br>Middle Name of Fetus                                                                    |   | begins with | ~ |            |  |
| Last Name of Fetus<br>Date of Delivery                                                                         |   | is          | ~ |            |  |
| Sex<br>State of Birth                                                                                          |   | is          | ~ |            |  |
| Municipality of Delivery<br>Mother/Parent A's Legal First Name                                                 |   | is          | ~ |            |  |
| Mother/Parent A's Legal Middle Name<br>Mother/Parent A's Legal Last Name<br>Father/Parent B's Legal First Name | e | 1.000       |   |            |  |

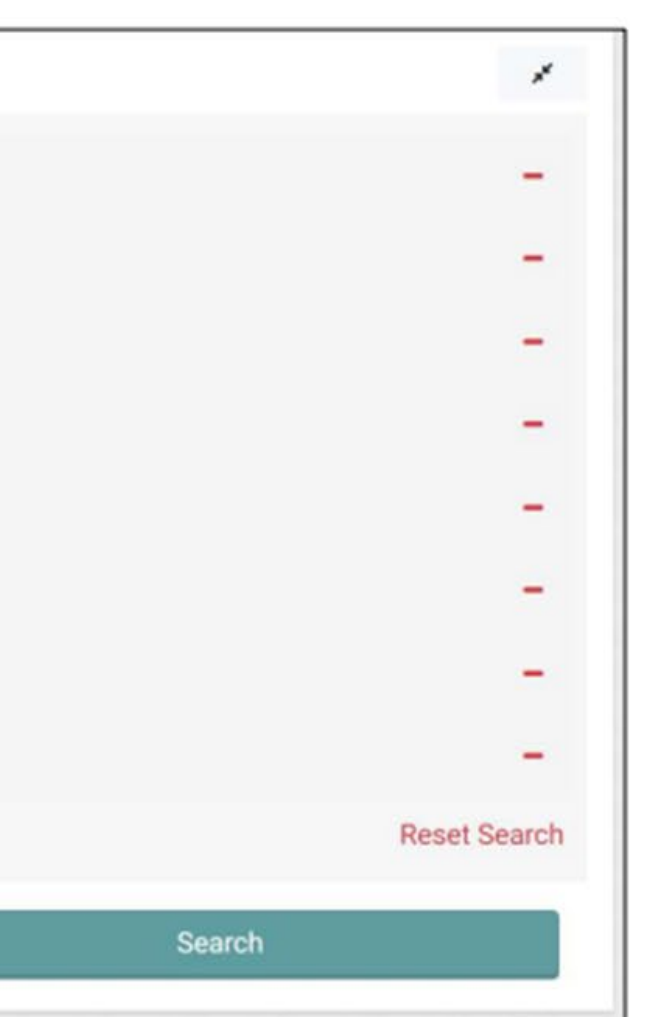

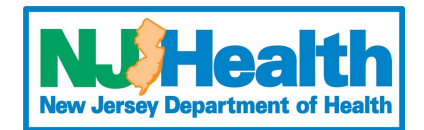

### **SEARCH RESULTS**

 Matching records (with completed medical certification) will populate. Click the name of the mother (only name in blue) to open and view the record.

| Displaying | 1 of 1          | records found.                          |                             |     |                 |                                              |                    |
|------------|-----------------|-----------------------------------------|-----------------------------|-----|-----------------|----------------------------------------------|--------------------|
| EFR        | State<br>File # | Mother/Parent A Name at<br>Birth (L, F) | Dric of Delivery            | Sex | Fetus (L,<br>F) | Place of Delivery                            | County<br>Delivery |
| 21000569   |                 | GREEN, ANNABELLE                        | August 02, 2023<br>12:01 PM | M   | GREEN,          | CarePoint Health - Bayonne<br>Medical Center | HUDSO              |

|         |                             | 1                                       |                 |
|---------|-----------------------------|-----------------------------------------|-----------------|
| of<br>Y | Municipality of<br>Delivery | Father/Parent B Name at<br>Birth (L, F) | Record<br>Stage |
| N       | BAYONNE CITY                |                                         | Initiated       |

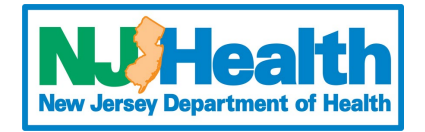

| Male            | ate of Delivery | Aug 02    | 2023  |   | Place  | of Del  | ivery | CA     | REPOINT HEALTH - BAYONNE MEDICAL CENTER         |                     |
|-----------------|-----------------|-----------|-------|---|--------|---------|-------|--------|-------------------------------------------------|---------------------|
| PI              | lurality        | Single    |       |   | Munici | ipality | (Coun | (y) BA | ONNE CITY (HUDSON)                              |                     |
| NAMES Fin       | st Middle Las   | st Suffix |       |   |        |         |       |        |                                                 |                     |
| Fetus Name      |                 |           |       |   |        |         |       |        |                                                 |                     |
|                 |                 |           |       | G | R      | EE      | N     |        |                                                 |                     |
| Mother / Paren  | nt A's Legal Na | me        |       |   |        |         |       |        |                                                 |                     |
| ANN             | ABE             | LL        | E     | G | R      | E       | N     |        |                                                 |                     |
| Mother / Parer  | nt A's Maiden N | lame      |       |   |        |         |       |        |                                                 |                     |
| ANN             | ABE             | LL        | E     | G | R      | EE      | E N   |        | Sumn                                            | nary Section        |
| Father / Parent | t B's Legal Nan | ne        |       |   |        |         |       |        |                                                 |                     |
|                 |                 |           |       |   |        |         |       |        |                                                 |                     |
| Father / Parent | t B's Name at E | Sirth     |       |   |        |         |       |        |                                                 |                     |
|                 |                 |           |       |   |        |         |       |        |                                                 |                     |
|                 |                 |           |       |   |        |         |       |        |                                                 |                     |
| MOTHER /        | PARENT A        |           |       |   |        |         |       |        |                                                 |                     |
| Date of Birth   | Nov 14, 2       | 000       |       |   | Res    | idenc   | e     | 1000   | JF KENNEDY BLVD, BAYONNE CITY, NEW JERSEY 07002 |                     |
| Place of Birth  | NEW JER         | SEY       |       |   | Mai    | iling   |       | 1000   | JF KENNEDY BLVD, BAYONNE, NEW JERSEY 07002      |                     |
| Sex             | Male            |           |       |   |        |         |       |        |                                                 |                     |
|                 |                 |           |       |   |        |         |       |        |                                                 |                     |
| FATHER / P      | PARENT B        |           |       |   |        |         |       |        |                                                 |                     |
| Date of Birth   |                 |           |       |   |        |         |       |        |                                                 |                     |
| Place of Birth  |                 |           |       |   |        |         |       |        |                                                 |                     |
|                 |                 |           |       |   |        |         |       |        |                                                 |                     |
| Sex             |                 |           |       |   |        |         |       |        |                                                 |                     |
| INFORMAN        | Т               |           |       |   |        |         |       |        |                                                 |                     |
| Name            | ANNABE          | LLE GRE   | EN    |   | Rel    | ations  | hip   | Mothe  | er / Parent A                                   |                     |
| MEDICAL C       | ERTIFIER        |           |       |   |        |         |       |        |                                                 |                     |
| Name            | CASSAN          | DRA WER   | RNOCK |   |        |         |       |        |                                                 | <b>الا الم</b> !م ! |
|                 |                 |           |       |   |        |         |       |        |                                                 | IT THIS I           |

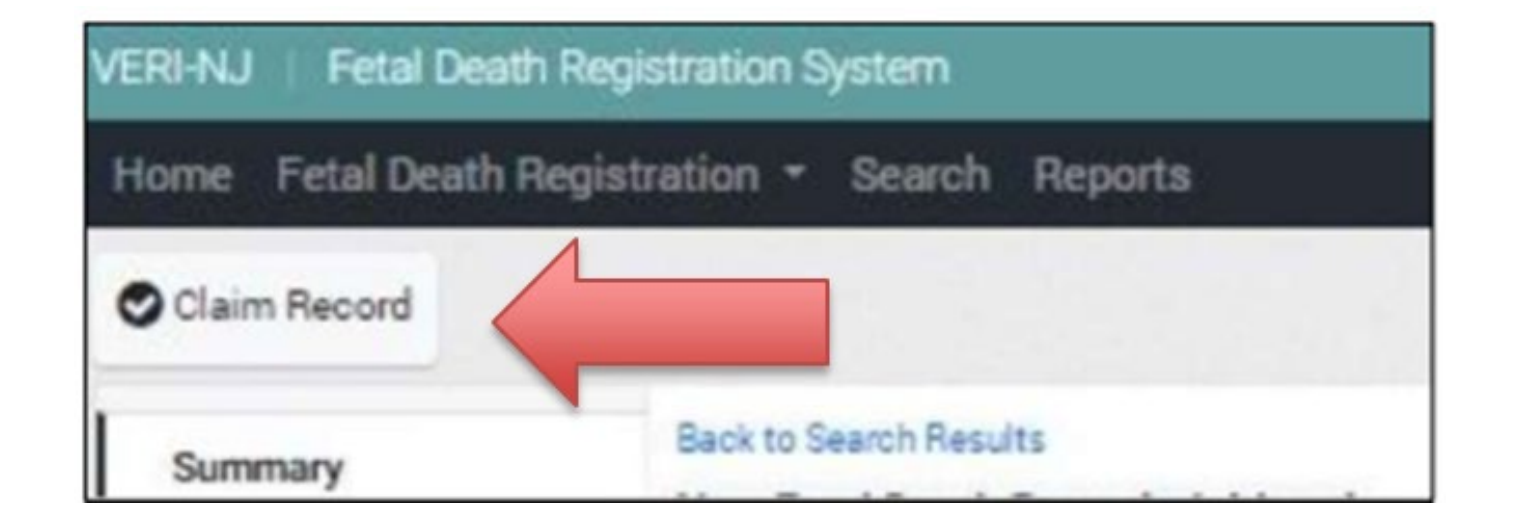

### **IING THE RECORD**

- Records open to the Summary Section (left)
- This section includes all demographic information and the name of the certifier

s the correct record, click Claim Record in the upper left of the screen. If this is not the correct record, click Back to Search Results (shown left).

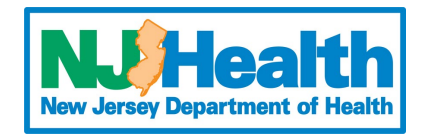

### **RETURNING TO A CLAIMED RECORD**

| Fetal Death Record has                                                     | s been | Claim            | ed. Returr | n to r   | ecord.                         | 4                              |                             |                                    |     |                |                                              |                         |             |                         | 1                       |
|----------------------------------------------------------------------------|--------|------------------|------------|----------|--------------------------------|--------------------------------|-----------------------------|------------------------------------|-----|----------------|----------------------------------------------|-------------------------|-------------|-------------------------|-------------------------|
| Fetal Death Records                                                        |        | Initia<br>1-2 of | ated Fill  |          |                                |                                |                             |                                    |     |                | 10                                           | ♥ Per                   | page 🔀      |                         | lumns                   |
| Initiated  Pending Dem Certification Pending Release Rejected by Registrar | 2 0 2  | Lock             | EFR        | Day<br>• | Date &<br>Time of<br>Delivery  | Created<br>Date                | Mother/Parent<br>A (L, F M) | Name<br>of<br>Fetur<br>(), F<br>M) | Sex | Plurality      | Place of<br>Delivery                         | Med.<br>Cert.<br>Status | Disposition | Dem.<br>Cert.<br>Status | Dem.<br>Certifi<br>Date |
| Completed                                                                  | 15     |                  | 21000294   | 991      | Nov 12,<br>2020                | Jul 20,<br>2021<br>5:50<br>PM  | LEISHA, OTHER               | KORES                              |     | Single -<br>01 | 1919<br>RASPBERRY<br>CT, EDISON,<br>NJ 08817 | Certified               | Burial      |                         |                         |
|                                                                            |        |                  | 23001791   | 20       | Jul 11,<br>2023<br>11:15<br>AM | Jul 11,<br>2023<br>10:33<br>AM | LOOR, TARA                  | LOOR,                              | F   | Single -<br>01 | Inspira<br>Medical<br>Center -<br>Vineland   | Certified               |             | Pending                 |                         |
|                                                                            |        | < 6              |            |          |                                |                                |                             |                                    | 1   |                |                                              |                         |             |                         |                         |

After claiming the record, you will be automatically returned to your dashboard. The record can be returned to immediately by clicking Return to Record.

All claimed records will appear on your dashboard under **Initiated**. The record may be completed by clicking on the mother's name in blue text.

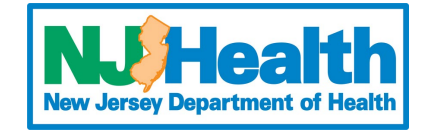

### SECTIONS FOR THE FUNERAL DIRECTOR

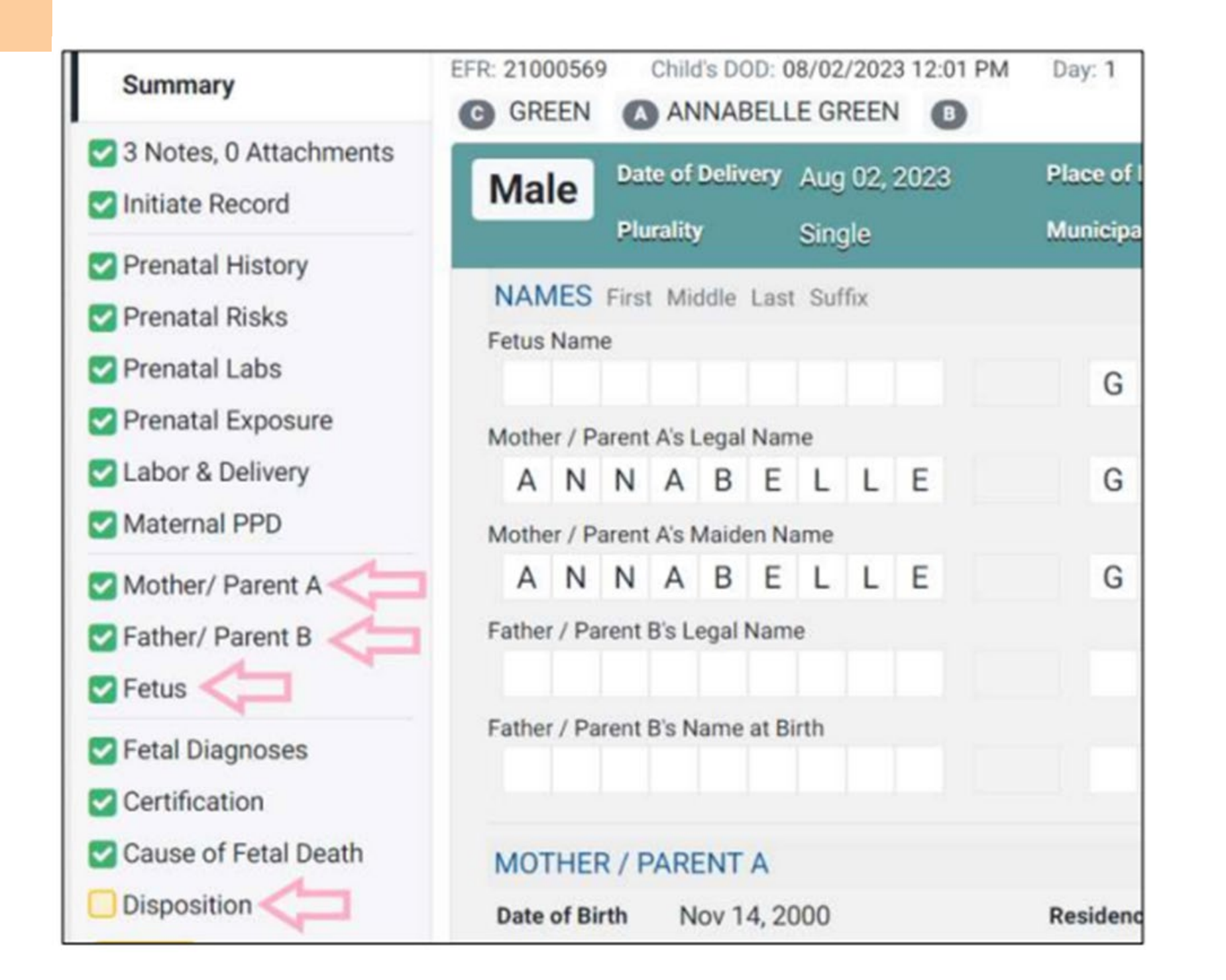

After returning to the record, you can view all sections of the record by clicking the name of each section on the left-hand navigation pane.

Funeral directors only have the ability to edit information in the following sections: Mother / Parent A, Father / Parent B, Fetus, and Disposition.

Please note: Some information may already be entered in these sections by the hospital staff. This can be changed by the funeral director.

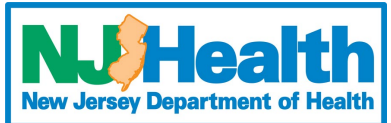

| Initiate Record                                                                           | Mother / Parent A                       |                                            |                          |  |
|-------------------------------------------------------------------------------------------|-----------------------------------------|--------------------------------------------|--------------------------|--|
| Prenatal History                                                                          | Mother/ Parent A's Demographics         |                                            |                          |  |
| Prenatal Risks Prenatal Labs                                                              | Mother/ Parent A's Current Legal Name   | e Legal Middle Name                        | Legal Last Name<br>GREEN |  |
| <ul> <li>Prenatal Exposure</li> <li>Labor &amp; Delivery</li> <li>Maternal PPD</li> </ul> | Date of Birth<br>Available ~ 11/14/2000 | Age 22 Age at Date of Delivery             | Sex                      |  |
| Mother/ Parent A                                                                          | Place of Birth Country                  | Place of Birth State                       | SSN Availability SSN     |  |
| Father/ Parent B                                                                          | UNITED STATES ~                         | Ŷ                                          | ~                        |  |
| Fetus                                                                                     | Mother/ Parent A's Maiden Name (Full    | name given at birth or on mother's birth o | ertificate)              |  |
| Fetal Diagnoses                                                                           | Maiden First Name                       | Maiden Middle Name                         | Maiden Last Name         |  |
| Certification                                                                             | ANNABELLE                               |                                            | GREEN                    |  |
| Cause of Fetal Death                                                                      | Mother/ Parent A's Residence A          | ddress (where the individual lives)        |                          |  |

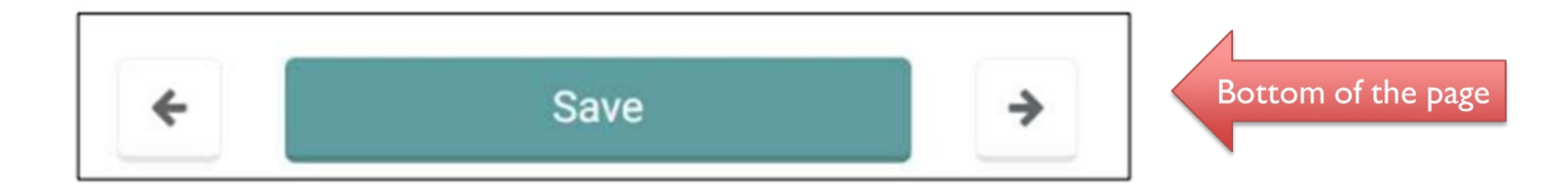

### **MOTHER / PARENT A**

- All required sections that are incomplete are highlighted in yellow.
- However, all fields can be modified if needed.
- Click **Save** after you are finished with the section.
- When a section is incomplete, it is noted by a yellow box beside the section name.
- When the section is completed, it is noted by a green box and check mark beside the section name.

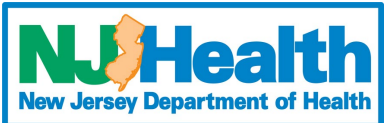

### FATHER / PARENT B

Select whether or not the information for the father is available. If available, the Father/Parent B section will open, and it contains almost all the same information as the Mother/Parent A section.

| Father / Parent B                          |   |
|--------------------------------------------|---|
| Father/ Parent B's Information             |   |
| Do you have Father/ Parent B's information | ? |
| No                                         |   |
| Yes                                        |   |
| No                                         |   |
|                                            |   |

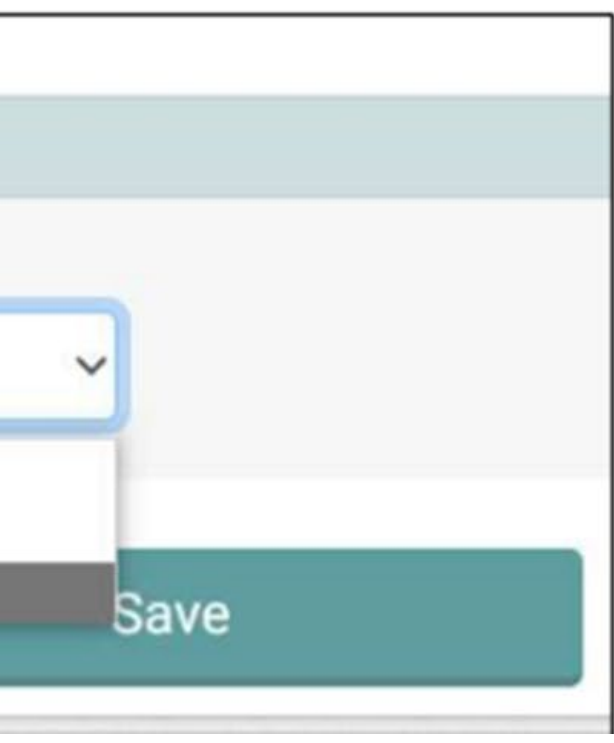

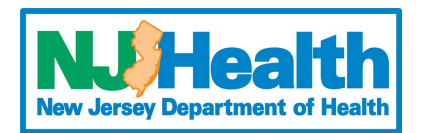

### FETUS

| 3 Notes, 0 Attachments                                                                     | G GREEN (ANNABELLE GREEN                                                 | 0                        |                      |                             |                            |                      |   |
|--------------------------------------------------------------------------------------------|--------------------------------------------------------------------------|--------------------------|----------------------|-----------------------------|----------------------------|----------------------|---|
| Initiate Record                                                                            | Fetus Information                                                        |                          |                      |                             |                            |                      | 0 |
| <ul> <li>Prenatal History</li> <li>Prenatal Risks</li> </ul>                               | Date of Fetal Delivery / Date  Fetus Found 08/02/2023                    | Time of Fe<br>Fetus Four | tal Delivery / Time  | Plurality<br>Single         | Order of Delivery<br>First | Sex of Fetus<br>Male |   |
| <ul> <li>Prenatal Labs</li> <li>Prenatal Exposure</li> <li>Labor &amp; Delivery</li> </ul> | First Name of Fetus                                                      | Middle Nar               | me of Fetus          | Last Name of Fetus<br>GREEN | Suffix                     | of Fetus             | ~ |
| Mother/ Parent A<br>Father/ Parent B                                                       | Fetus Place of Delivery / Place Fetus<br>Place of Delivery / Place Found | Found                    | Facility Name        | Daugana Madical Cantor      |                            |                      | 0 |
| Setus                                                                                      | At Our Facility                                                          | · ·                      | CarePoint Health - I | bayonne medicai Center      |                            |                      | - |
| <ul> <li>Fetal Diagnoses</li> <li>Certification</li> </ul>                                 | Informant Information<br>Relationship of Informant to Fetus              |                          |                      |                             |                            |                      | 0 |

- Only the name, sex of fetus, and the name of the informant can be modified. These fields are in white. (Note: a first name is not required for the fetus however, a last name of fetus is required)

• Other sections such as the date the fetus was delivered or found cannot be modified. These fields are in gray.

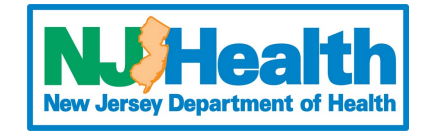

### DISPOSITION

- A method of disposition MUST be selected from the dropdown box
- After selecting a method of disposition from the drop-down box, additional sections regarding disposition will open.
- The name of the funeral home will autofill to the name of the funeral home that claimed the record.
- The name of the funeral director must be selected from the dropdown menu. The list includes all associated funeral directors in the given funeral home.
- Cemetery / Crematory information must be typed in manually.

| lethod of Disposition     |                        |              |           |              | C              |
|---------------------------|------------------------|--------------|-----------|--------------|----------------|
| Aethod of Disposition     |                        | 4            |           |              |                |
| Burial                    | ~                      |              |           |              |                |
| ew Jersey Funeral Hor     | me Details             |              |           |              | e              |
| inter a name or city to s | earch funeral homes an | d select one |           |              |                |
| Q                         |                        |              |           |              |                |
|                           |                        |              |           |              |                |
| Funeral Home Name         |                        |              |           |              |                |
| Saul Coronas Prome        | L.                     |              |           |              |                |
| Country                   |                        |              |           |              |                |
| Chiere blombar            | Caused Minister        |              |           | Court Trees  | Transmission . |
| 3705                      | Street runne           |              |           | Street type  | Apartment      |
| Criste / Durnisses        | rectinguism            | C            |           | the states   |                |
| NJ                        |                        | Mercer       |           | qui          |                |
| Oty / Town                |                        | 20           |           |              |                |
| Trenton                   |                        | 08690        |           |              |                |
| First Name                | Middle I               | lama         | Last Name |              | Suffix         |
| License #                 |                        |              |           |              |                |
| metery/Crematorium        | Information            |              |           |              | 0              |
| Name of Cemetery or       | Crematory              |              |           |              |                |
| Country                   |                        |              |           |              |                |
| UNITED STATES             | ~                      |              |           |              |                |
| Street Number             | Street Name            |              |           | Street Type  | Apartment      |
|                           |                        |              |           |              |                |
| State / Province          |                        | County       |           | Municipality |                |

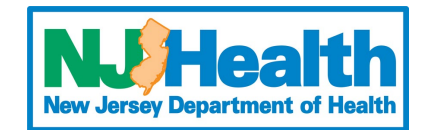

|             | Street Humber      | Street Name |
|-------------|--------------------|-------------|
| Disposition | 3795               | Nottingham  |
| AFD         | State / Province   |             |
|             | NJ                 |             |
|             | City / Town        |             |
|             | Trenton            |             |
|             | Select Funeral Hom | e Director  |

| New Fetal Death Record - Initiated                                |                                                                                             |   |
|-------------------------------------------------------------------|---------------------------------------------------------------------------------------------|---|
| EFR: 23001791 Child's DOD: 07/11/2023 11:15 AM                    | Day: 20 Assigned to: Inspira Medical Center - Vineland                                      |   |
| G LOOK & TARA LOOR & KEN LOOK                                     |                                                                                             | - |
| Attestation of Fetal Death (AFD)                                  |                                                                                             | 0 |
|                                                                   |                                                                                             |   |
| Show AFD Preview                                                  |                                                                                             |   |
|                                                                   |                                                                                             | - |
| Demographic Certification                                         |                                                                                             | 0 |
| V                                                                 |                                                                                             |   |
| I, affirm under penalty of perjury the followin                   | ng la la la la la la la la la la la la la                                                   |   |
|                                                                   |                                                                                             |   |
| <ul> <li>I am the authorized, licensed Funeral Home</li> </ul>    | e Director for this record.                                                                 |   |
| <ul> <li>I have accurately completed all areas require</li> </ul> | ring my response on this record.                                                            |   |
| <ul> <li>Lauthorize my electronic signature to appe</li> </ul>    | ear on the Attestation of Fetal Death and Fetal Death Certificate generated by this system. |   |
|                                                                   |                                                                                             |   |
|                                                                   |                                                                                             |   |

### CERTIFICATION

- information.

• After completing the **Disposition** section, a new Attestation of Fetal Death (AFD) will

appear. This is the section where the funeral director can review and certify the relevant

Click the red AFD button to open the section.

• Click **Show AFD Preview** to see the document. The form displays the information to appear on the certificate.

• If all demographic information is correct, **check** the affirmation box and click **certify**.

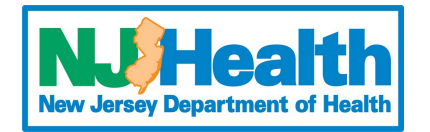

### **PRINTING THE ATTESTATION OF** FETAL DEATH

The AFD is similar to the abstract in EDRS. After certifying the record, this form can be printed and saved for your records. The form will open in a new tab as a PDF preview.

| Attestation of Fetal Death (AFD)                |                                      |
|-------------------------------------------------|--------------------------------------|
|                                                 |                                      |
| Show AFD Preview                                |                                      |
| Demographic Certification                       |                                      |
| Demographic Certification by Funeral Director N | ame, License # 1241421412, 08/01/202 |

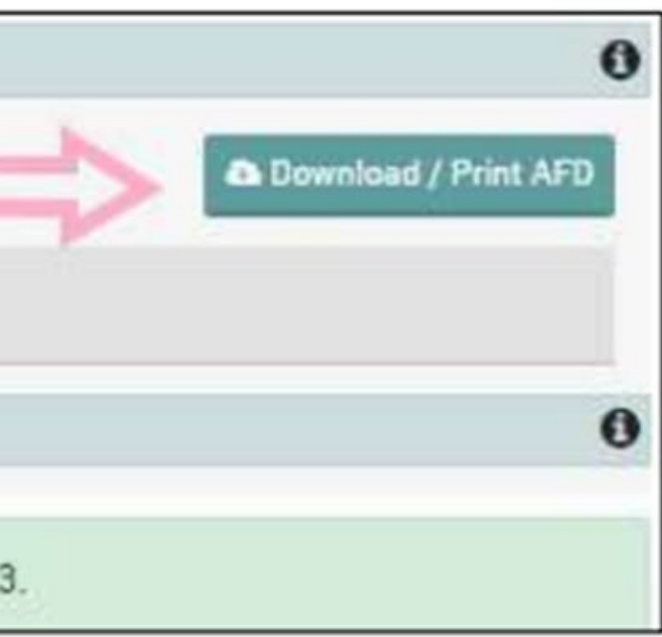

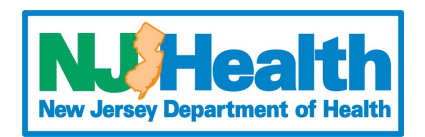

### **RELINQUISHING A RECORD**

If the funeral home claimed the record incorrectly or is no longer responsible for the funeral arrangements and disposition, the case can be **Relinguished**. This can be done by returning to the record and clicking "Relinquish Record" in the upper left corner. Relinquishing the record will remove demographic certification by the funeral director and make the record searchable for other funeral homes.

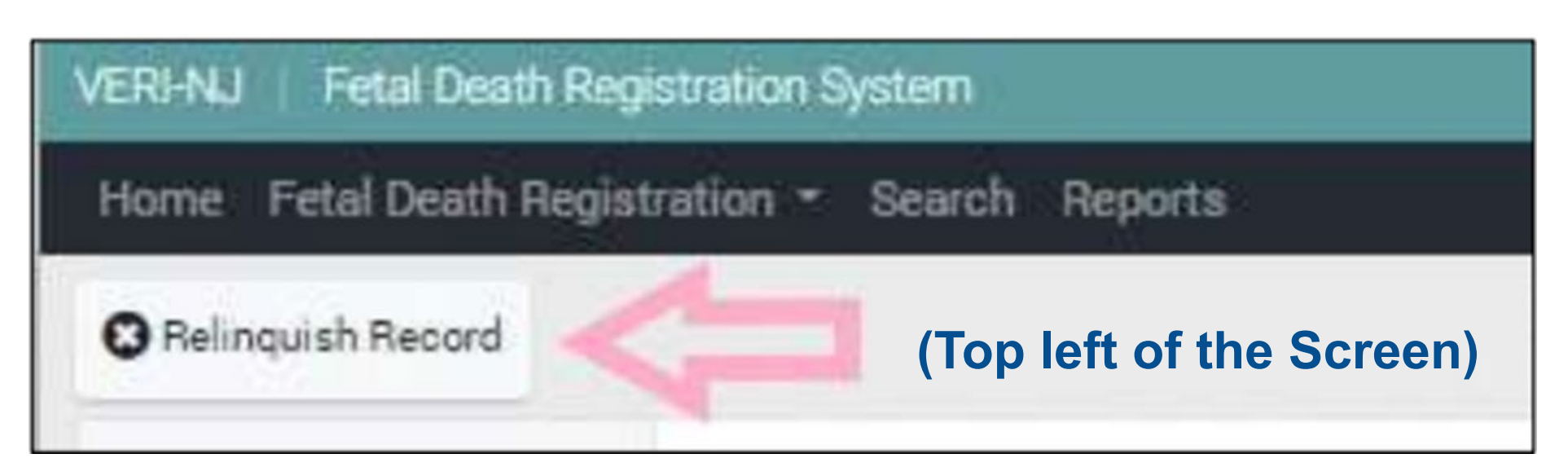

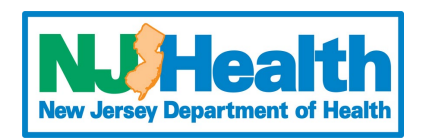

### LEGAL RELEASE

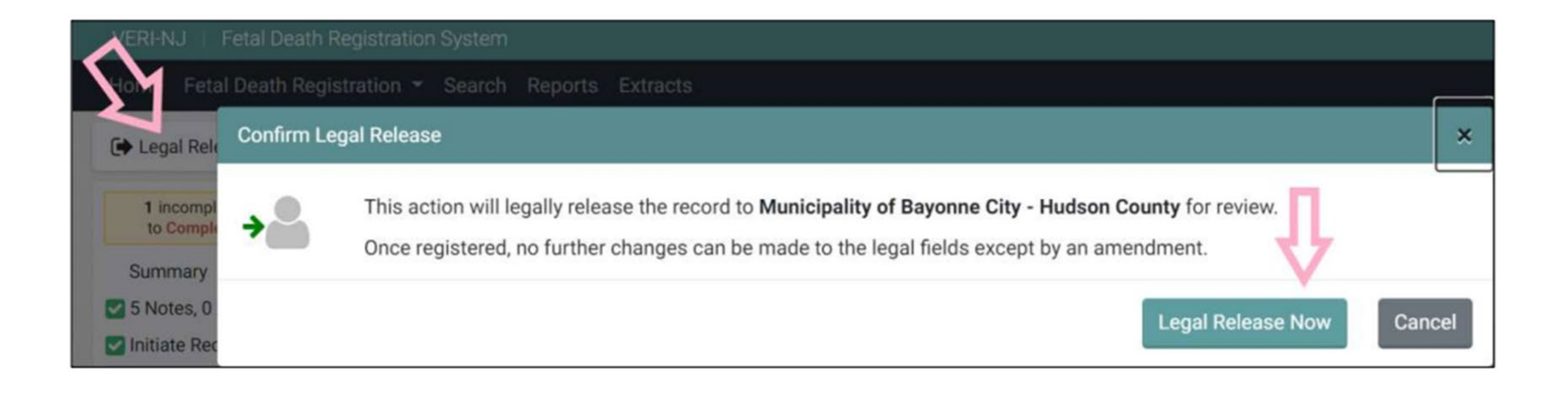

- After all sections of the record have been completed, the record can be released to the registrar. This is done by clicking "Legal **Release Now**" in the upper left of the record. Located in the same area as Relinquish Record.

• After legally releasing the record, no further changes can be made. Click "Legal **Release Now**" to release the record for registrar approval. The registrar will either accept the record, which will complete the process, or reject the record back to you if information appears to be incorrect.

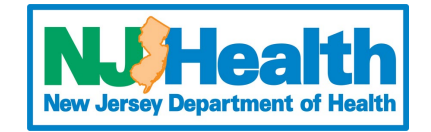

### **COMPLETED RECORDS**

| me Fetal Death Registratio                                                         | on ≖ S  | Search | Reports   | 1               |           |      |                             |                               |                 |
|------------------------------------------------------------------------------------|---------|--------|-----------|-----------------|-----------|------|-----------------------------|-------------------------------|-----------------|
| Fetal Death Records                                                                |         | Com    | pleted (i | Last 15 days)   | lter      |      |                             |                               |                 |
| Initiated<br>Pending Dem Certification<br>Pending Release<br>Rejected by Registrar | 1 0 0 1 | Lock   | EFR       | SFN #           | Status    | Days | Mother/Parent<br>A (L, F M) | Date &<br>Time of<br>Delivery | Na<br>Fel<br>M) |
| Awaiting Registrar Review<br>Completed                                             | 1       |        | 23001253  | 2023NJ000000489 | Completed | 8    | RECORD-<br>TEST,<br>ANOTHER | Jul 23,<br>2023<br>5:12       | DO              |

Completed records will stay on
 You can your dashboard for 15 days but will record remain searchable indefinitely.

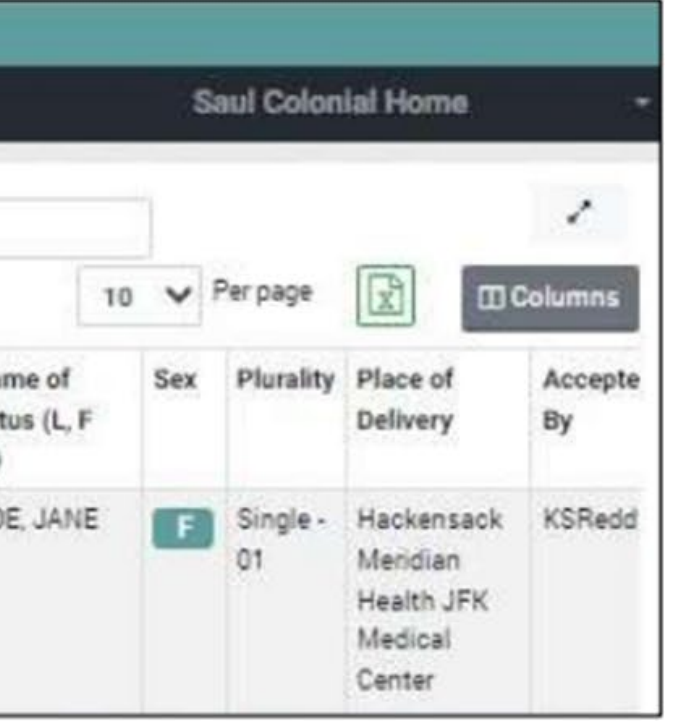

## • You can still return to completed records and view the summary page and re-print the **AFD**.

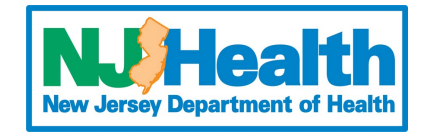

### **CERTIFIED COPIES AND PERMITS**

- At this time, only the Local registrars can print burial permits.
- The amendment process has not changed. Continue utilizing the REG-34 form.
- Burial permits and certified copies of the fetal death certificate must be requested from the Local registrar in the municipality where the delivery took place.

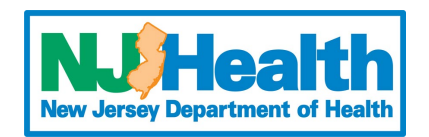

#### **NEED ASSISTANCE?**

For Support with the VERI System

Please reach out to VERINJ\_Admin@doh.nj.gov or call OVSR 866-649-8726, 609-292-4087 option 6

Please reach out for any issues relating to VERI FETAL DEATH

Please reach out for any issues relating to death records in the EDRS system

#### For Support with the EDRS System

#### Please reach out to EDRSsupport@doh.nj.gov or call (877) 797-4796

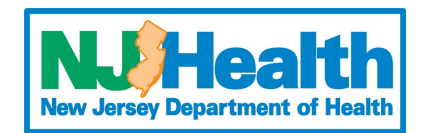

### Self Help Assistance

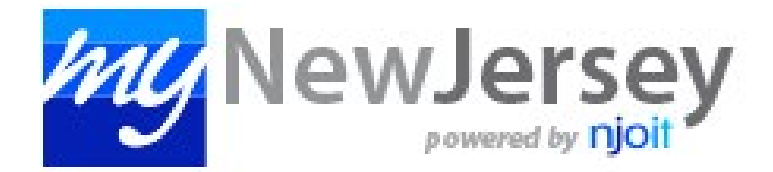

| Login ID: |                       |  |
|-----------|-----------------------|--|
| [         |                       |  |
| Password: |                       |  |
| r         |                       |  |
|           |                       |  |
| Log in    |                       |  |
|           | Forgot your login ID? |  |
|           | Forgot your password? |  |
|           | Need help?            |  |

f you need to register for Jnemployment Benefits blease go to <u>nyunemployment.nj.gov</u>. Jnemployment services are only accessed through hat site.

Otherwise, register for hyNewJersey services here:

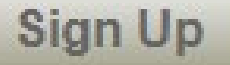

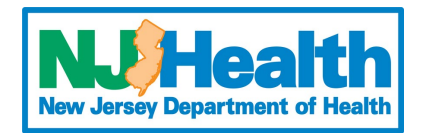

# THANK YOU

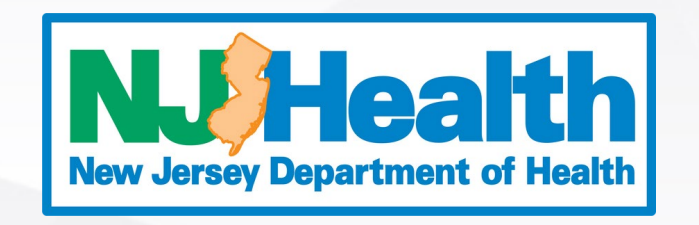

nj.gov/health

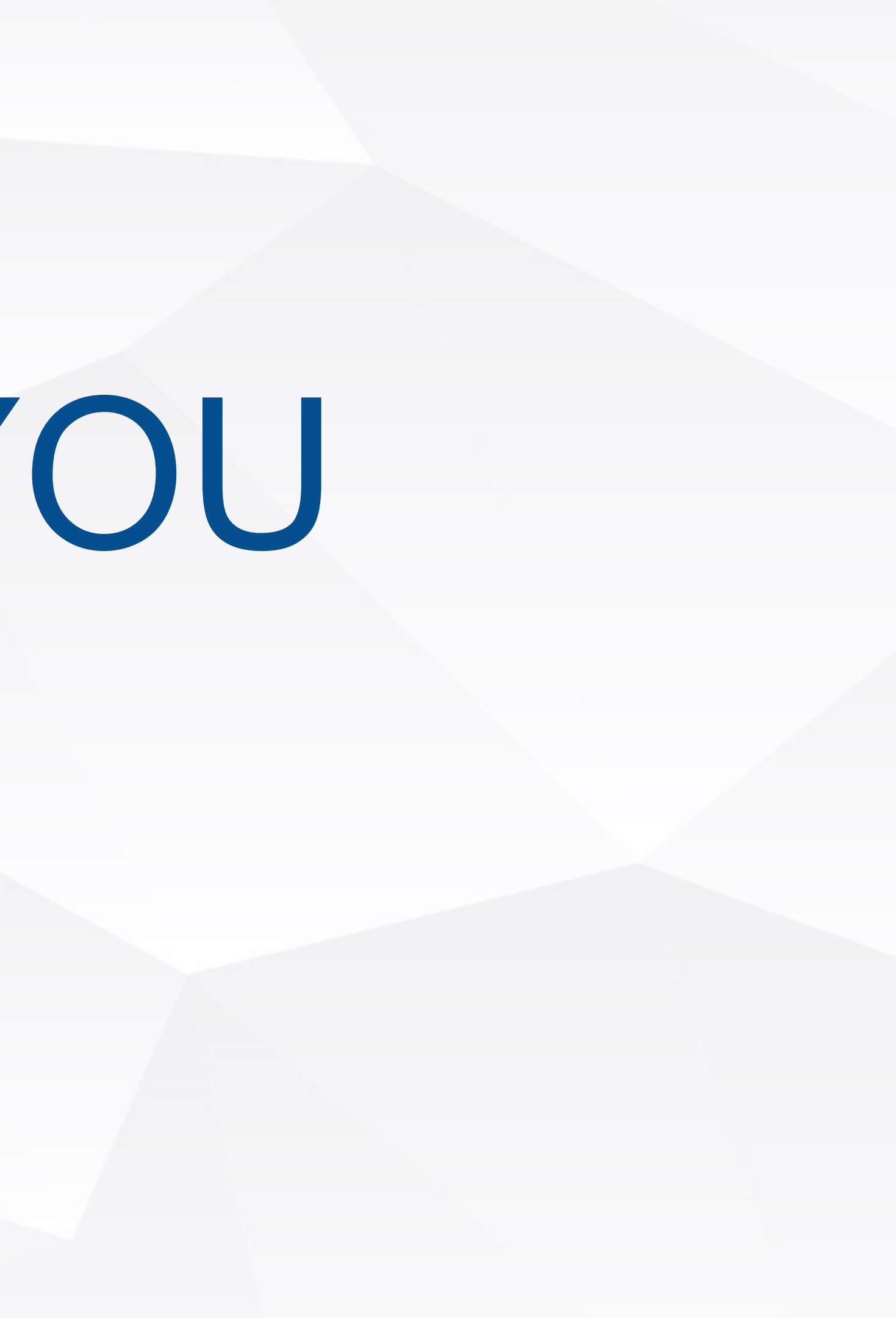